# 惠州市科技业务管理阳光政务平台 操作手册(单位注册)

一、 账号注册及登录

访问惠州市科技业务管理阳光政务平台: <u>http://xm.gdstc.gd.gov.cn/hz/login/</u>

| ( | ② 惠州市科技业务管理阳光政务平台                                 |                     |
|---|---------------------------------------------------|---------------------|
|   | ☆ 首页                                              |                     |
|   | 【置換】关于征集2021年處惠州市科技专项资金项目(工程技术研究中心条件建设、高校科研院所专项)入 | . 2020-11-18        |
|   | 【置顶】 應州市科学技术局关于发布2020年度市级新型研发机构建设指南的通知            | 2020-09-18          |
|   | 【置顶】关于开展2020年度惠州市新型研发机构综合评价后补助的通知                 | 2020-08-21          |
|   | 关于组织申报2020年企业研发市级财政补助的通知                          | 2020-12-08 密码       |
|   | 关于延长2021年廣惠州市黨点领域关键技术攻关项目申报时间的通知                  | 2020-08-14          |
|   | 关于组织申报2021年廣惠州市重点领域关键技术攻关项目的通知                    | 2020-07-13 验证码 8542 |
|   | 关于组织申报2020年鹿惠州市孵化育成体系建设项目的通知                      | 2020-05-13 登录 第一登录  |
|   |                                                   |                     |
|   | 酒日由處後理                                            |                     |
|   | -24 CD 44 DROWER                                  |                     |
|   |                                                   |                     |

### 1.1 进行注册

注册步骤:点击立即注册,进入注册页面。

| () 首页 🗇 通知公告       |                             |                  |      |                 |
|--------------------|-----------------------------|------------------|------|-----------------|
| 【置顶】关于征集2021年度惠州市科 | 技专项资金项目(工程技术研究中心条件建设、高校科研院) | 新专项)入 2020-11-18 | □ 系统 | <b>광</b> 고      |
| 【置顶】惠州市科学技术局关于发布   | 1020年度市级新型研发机构建设指南的通知       | 2020-09-18       |      |                 |
| 【置顶】关于开展2020年度惠州市新 | 型研发机构综合评价后补助的通知             | 2020-08-21       | 账号   |                 |
| 关于组织申报2020年企业研发市级财 | 欧补助的通知                      | 2020-12-08       | 密码   |                 |
| 关于延长2021年度惠州市重点领域关 | 罐技术攻关项目申报时间的通知              | 2020-08-14       |      |                 |
| 关于组织申报2021年度惠州市重点领 | 域关键技术攻关项目的通知                | 2020-07-13       | 验证码  | 8542<br>忘记账号/密码 |
| 关于组织申报2020年度惠州市孵化育 | 成体系建设项目的通知                  | 2020-05-13       | 登录   | 统一登录            |
|                    |                             |                  |      |                 |

注册页面分为个人注册、单位注册两项。

若申报的业务为个人申报业务仅需进行个人注册便可。

若申报的业务为单位申报业务则需先进行单位注册,待单位注册通过主管部门管 理员审批后再进行个人注册。

# 以下为单位注册:

您当前选择的注册身份是:申报单位

#### 角色对应职能:

- 1、完善单位信息; 2、审核单位管理员申请,确定本单位管理员;
- 1. 如单位已注册,无需重复注册,请使用**组织机构代码**或者统一社会信用代码账号登录。
- 2. 如单位名称变更,无需重新注册,请登录系统后通过单位名称变更功能完成。
   3. 输入单位名称点击下一步后,如单位已注册,则显示单位注册及联系信息;如单位尚未注册,则会显示注册信息页面。

3. 输入甲位各称压由下一步/16,如甲位已定则,则则20年间此处的汉教内中运行,州中国达了2020年,2019年至2019年之一。 4. 如忘记本单位**组织机构代码或者统一社会信用代码**、密码,请点击此处进行密码找回。 备注:统一社会信用代码是由发展改革委、中央编办、民政部、财政部、人民银行、税务总局、工商总局、质检总局制定的关于法人和其他组织的统一社会信用代码制度。共18位,有等 级管理部门代码、机构类别代码、等级管理机关行政区划码、柱体标识码(组织结构代码)、校验码五个部分组成。全国范围内唯一的、终身不变的法定标识、若填写错误,将会影响您单 位的项目申报工作。

| 平台名称             | 惠州市科技业务管理阳光政务平台 |   |
|------------------|-----------------|---|
| 主管部门             | 请选择    ~        |   |
| * 单位名称           |                 |   |
| *统一社会信用代码/组织机构代码 | 请选择    ~        |   |
| * 相关代码           |                 |   |
| * 密码             | 请输入密码           |   |
| * 确认密码           | 请输入确认密码         |   |
|                  | 立即注册 返回         | _ |

完成单位基础信息填写点击 立即注册。完成注册

# 1.2 单位管理

# (1) 单位信息完善

登录已经注册的单位账号,【系统管理】>【企业单位管理】>【单位信息管 理】点击 编辑 按钮进入单位信息页面

| 系统管理      |                                              |                    |        |           |          |      |        |     |
|-----------|----------------------------------------------|--------------------|--------|-----------|----------|------|--------|-----|
| 单位管理      |                                              |                    |        |           |          |      |        |     |
| 立信息管理     |                                              |                    |        |           |          |      |        |     |
|           |                                              |                    |        |           |          |      |        |     |
| 单位名称:     | 单位性质:                                        | ~ 组织机构代            | 码 ~    |           | 查询       | E TE |        |     |
| 单位名称      | 组织机构代码                                       | 统社会信用代码            | 单位联系电话 | 宙核状态      | 宙核意见     | 单位传直 | 是否其管   | 操作  |
|           | 2012/00/01/01/01/01/01/01/01/01/01/01/01/01/ | 30 1124101009      |        | THE COLOR | T DAMAGE | TIAN | HIFI J |     |
|           |                                              | 914420223320022335 |        | 待元書       |          |      | 合      | 281 |
|           |                                              |                    |        | 4         |          |      |        |     |
| 10条/页 ~ 1 | /0贝,共0家记家 删释                                 |                    |        |           |          |      |        |     |

单位信息页面

| 拉基本信息 单位资质 | 科研基础条件 科研平台 单位人                       | 员概况 单位知识产    | 权 近三年资助情况 财务状况                           | 银行开户信息 相关单位证明 |   |
|------------|---------------------------------------|--------------|------------------------------------------|---------------|---|
| 单位名称       |                                       | 机构类型 *       | ○ 请选择机构类型                                | 组织机构代码        |   |
| 统一社会信用代码   |                                       | 单位性质 *       | <ul> <li>✓</li> <li>① 请选择单位性质</li> </ul> | 所属行业          | ~ |
| 支术领域       | · · · · · · · · · · · · · · · · · · · | 这些都是<br>注册日期 | <b>需要完善的信息</b>                           | 注册资金 (万元)     |   |
| 册地区        | 请选择                                   | 单位地址         |                                          | 单位电子邮件        |   |
| 位联系电话      |                                       | 单位传真         |                                          | 联系人           |   |
| 系手机号码      |                                       | 邮政编码         |                                          | 法人代表          |   |
| 级主管单位      |                                       | 单位级别         | ~                                        | 技工贸总收入(万元)    |   |
| 在镇区        |                                       |              |                                          |               |   |

完善信息后点击提交【提交至主管部门管理员审核】(点"保存"则为保存已 完善的信息,此时并不会提交到下一步审核。)

# (2) 单位管理员审核

单位账号登录,在"用户角色管理"中的"审核管理员"菜单,可以进行单 位管理员的审核操作。界面如下:

| 首页 系统管理              |                  |                          |                        |              |
|----------------------|------------------|--------------------------|------------------------|--------------|
|                      |                  |                          |                        |              |
| 您好! 您所在的单位为:,        | , 您单位的申报单位       | 立管理员为:, 电话:, 手机:。        |                        |              |
|                      |                  |                          |                        |              |
| 待办事项                 |                  |                          |                        |              |
| 您有1份单位角色申请等待审核,点击 审核 |                  |                          |                        |              |
| 中国政府网 国务统部门网站 ~      | 驻港澳机构网站 > 省政府机构网 | 防 ~ 地级以上市网站 ~ 各省区网站      | > 省内专业性网站 >            | 推荐网站 ~       |
|                      |                  |                          |                        |              |
| 网站信息                 | 联系我们             | 回日 广东省人民政府门户网站           | 回日 略省事小程序<br>回民 略省事小程序 |              |
|                      |                  |                          |                        |              |
| 首页 系统管理              |                  |                          |                        |              |
| 用户角色管理 单位管理          |                  |                          |                        |              |
| 审核管理员                |                  |                          |                        |              |
| 中请角色                 | 用户姓名             | 登录账号                     | 电子邮箱                   | 手机 槍理        |
| ✓ 申报单位管理员            | (M)              |                          | 1221213@qq.com         | 1350000000 * |
| 中国政府网 国务院部门网站 ~      | 驻港澳机构网站 > 省政府机构  | 网站 >   地限以上市网站 >   各省区网站 | ◇ 省内专业性网站 ◇            | 推荐网站 ~       |
|                      |                  |                          |                        | 点击审核按钮       |

| 账号信息 基本信息    |                |         |   | × | 当前有:(1)条工作提醒 |
|--------------|----------------|---------|---|---|--------------|
| <b>号</b> 淑泰登 | 1000           |         |   |   | _            |
| 用户姓名         |                |         |   | 4 |              |
| 是否可用         | 可用             |         | ~ |   | 管理           |
| 手机           | 1350000000     |         |   |   |              |
| E-mail地址     | 1221213@qq.com |         |   |   |              |
|              |                |         |   |   |              |
|              |                |         |   |   |              |
|              |                | 通过/驳回操作 |   |   |              |
|              | 通过             | 致回取消    |   |   |              |

单位账号登录,在"单位信息管理"中的"单位人员信息"菜单,可以进行 设置单位管理员的操作。界面如下:

| 🐕 惠州市      | 科技业务管理 | 阳光政务平台   🗑   | 理中心       |         |         |            | 欢迎申报单  | 位,          | [修改密码][角<br>当前有:0条                    | 9色选择][遗<br>: 工作提 |
|------------|--------|--------------|-----------|---------|---------|------------|--------|-------------|---------------------------------------|------------------|
| 首页         | 系统管理   |              |           |         |         |            |        |             |                                       |                  |
| 用户角色管:     | 理单位管理  |              |           |         |         |            |        |             |                                       |                  |
| 单位人员信息     |        |              |           |         |         |            |        |             |                                       |                  |
| 用户账号:      |        | 用户姓名:        | Ê         | 单位名称:   |         | 查询 重置      |        |             |                                       |                  |
| 序号         | 单位名称   | 姓名           | 登录账号      | 手机      | 电子邮箱    | 用户账号状态     | 加入单位状态 | 账号锁状态       | 操作                                    |                  |
| 1          |        |              |           |         |         | 可用         | 通过     | 正常          | · · · · · · · · · · · · · · · · · · · |                  |
| ∢<br>10条/页 | × 1    | /1页, 共1条记录 的 | Ę         |         |         |            | ť      | 设置单位管理员操    | "作                                    | F                |
|            | 中国政府网  | 国务院部门网站 ~    | 註港澳机构网站 ~ | 省政府机构网站 | → 地级以上市 | 网站 > 各省区网  | 碰 ~    | 省内专业性网站。 >1 | 推荐网站~                                 |                  |
|            |        |              |           |         |         |            |        |             |                                       |                  |
|            | 网站信息   |              | 联系我们      |         | 調け      | 东省人民政府门户网站 |        | 書書書小程序      | ;                                     |                  |